## การ Download และ ลงระบบ TP@home บน PC

### 1. เข้า web : https://www.trinitythai.com/

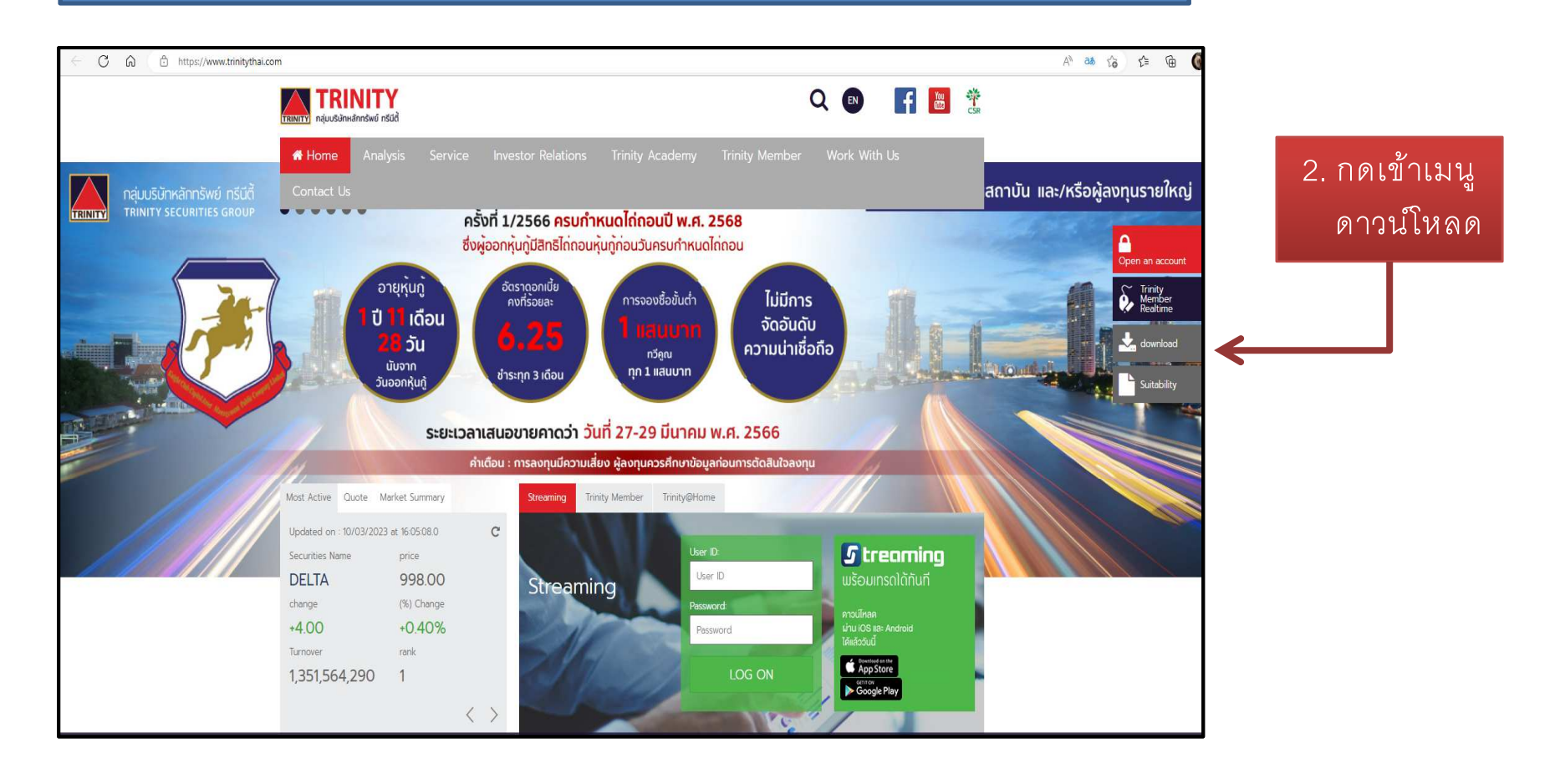

## การ **Download** และ ลงระบบ **TP@home** บน **PC**

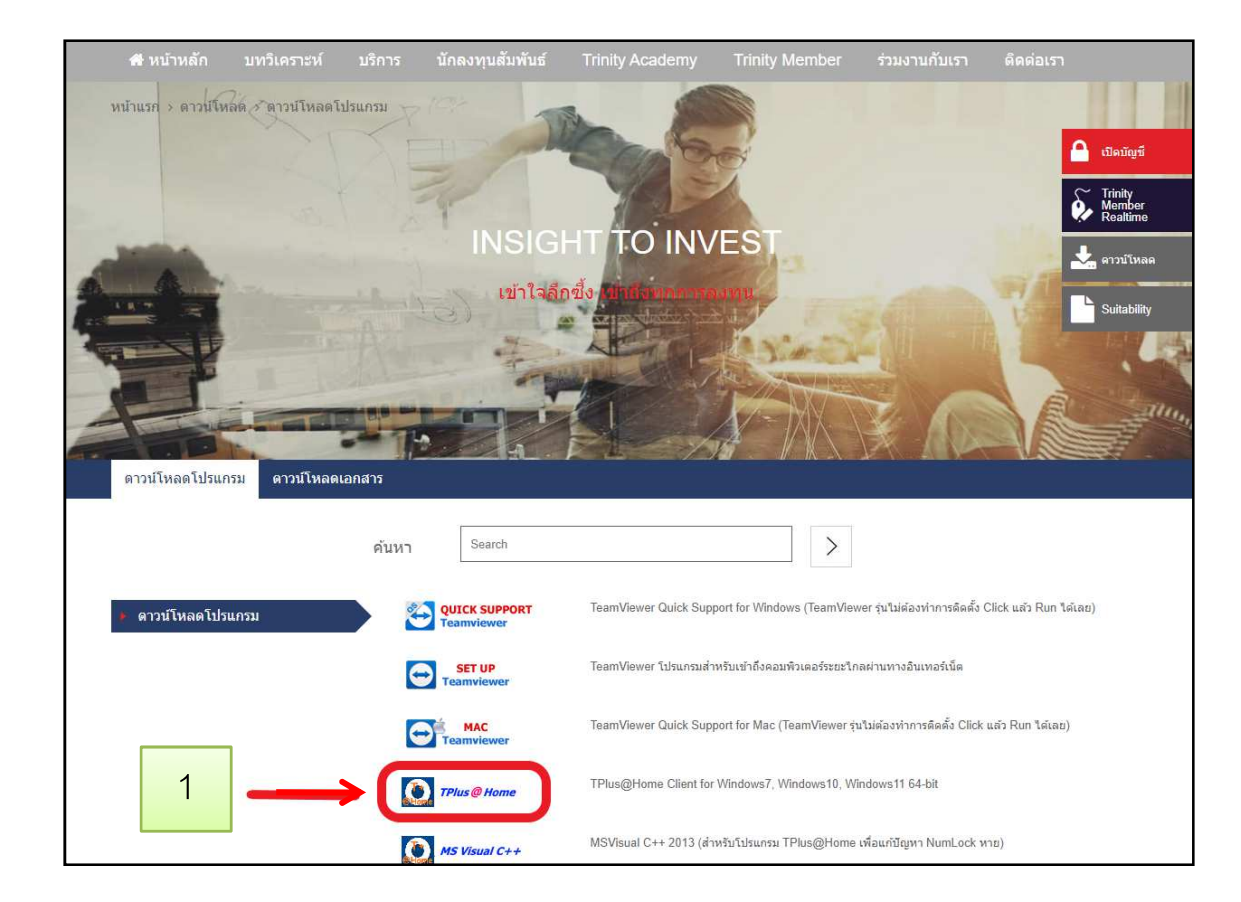

### 1.เลือก ดาวน์โหลด TPluse@home

- 2. Install โปรแกรม.... กด Run
- 3. หลังจากลงโปรแกรมแล้ว ที่หน้าจค PC.

จะมี icon ขึ้นมา ..... เพื่อเข้าใช้งานโปรแกรมนี้

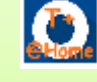

×

#### >SmartScreen can't be reached right now

Check your Internet connection. Microsoft Defender SmartScreen is unreachable and can't help you decide if this app is ok to run.

Publisher: Unknown Publisher TPATHO\_1674813149\_14205.exe App:

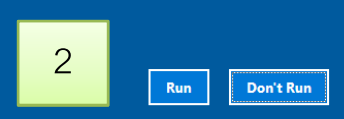

## วิธี **Login** และ ส่งคำสั่งซื้อขายบนระบบ TP@home

|          |                      | Device ID : do518de-bc/8-458-804a-eb1e70005ae |    |                                           |
|----------|----------------------|-----------------------------------------------|----|-------------------------------------------|
|          |                      |                                               |    |                                           |
|          |                      | TRINITY                                       | 1. | ติ๊กถูกที่ช่อง Remember me                |
| Unamana  | 10015                |                                               | 2. | ใส่ <b>User</b> เลขบัญชี 5 หลักแรก        |
| Username | 12345                |                                               | 3. | ใส่ Passw. ที่เคยลงทะเบี่ยนขอใช้งาน       |
| Password | Password             |                                               |    | Trinity member                            |
|          |                      |                                               | 4. | สำหรับลูกค้าใหม่ ที่ใช้ครั้งแรก .ระบบจะ   |
| Pin      | Pin                  |                                               |    | ให้เรากำหนดรหัส Pin (เลข 6 หลัก)          |
|          |                      |                                               | 5. | เมื่อเข้าใหม่ครั้งต่อไปแนะนำให้ติกถูกช่อง |
|          | Login                |                                               |    | Save Pin เพื่อใส่รหัส Pin เลข 6 หลัก      |
|          | Remember Me Save Pin |                                               |    | เพื่อความสะดวกในการส่ง <b>order</b>       |
|          |                      |                                               |    | ระหวางการสงคาสงซอขายหุน                   |
|          | Clear Cache          |                                               |    |                                           |
|          |                      |                                               |    |                                           |

# วิธีส่งคำสั่งซื้อ/ขาย ตามเลขที่บัญชีลูกค้าที่ขอใช้บนระบบ **TP@home**

| A/O: 4064                            | สุลักข          |                             |              |             | INVESTO    | OR MENU          |                 | ACC :            | 169784 <mark>นาเ</mark> | 1            |           |     |                                          |
|--------------------------------------|-----------------|-----------------------------|--------------|-------------|------------|------------------|-----------------|------------------|-------------------------|--------------|-----------|-----|------------------------------------------|
|                                      |                 | 0. Order / Confi            | rmations     |             |            |                  | 5. Order        | r Summary By     | Stock                   | 169784       | 4 (I) 🚬 🕆 | 4   | 1). 2)                                   |
| 1. Order / Confirmations Full Screen |                 |                             |              |             | 6. Custo   | omer Informat    | ion             | 169780           | (CB)                    |              |           |     |                                          |
| 2. Order / Confirmations After Close |                 |                             | 7. Print     | Report Menu |            | 169784<br>169788 | (I)<br>(MKWV)   |                  |                         |              |           |     |                                          |
|                                      |                 | 3 Credit Availa             | ble          |             |            |                  | 8 Custo         | omers Summa      | ry Menu                 |              |           |     |                                          |
|                                      |                 |                             |              |             |            |                  | 0.0             |                  | Durchasin               |              |           | 1   |                                          |
|                                      |                 | 4. Portfolio Sta            | tus          |             |            |                  | 9. Credi        | t Balance and    | Purchasin               | g            |           | (1) | กด F9 เลอกเลขทบญชทตองการจ                |
| CTOOK                                | 1               | VOLUNT                      | DIC          | 05555       | ENTEROP    |                  |                 | VOLUME           | DID                     | 05555        | VOLUE     |     | Port คงบหลือของบักเชีต่างๆ               |
| BANDI                                | 1               | 17 023 600                  | BID<br>10.60 | 10 70       | 8 /187 200 | DELTA            |                 | 5 650            | BID                     | OFFER        | 11 050    |     |                                          |
| KRANK                                |                 | 784 800                     | 128.00       | 128 50      | 846 200    |                  |                 | 5,050<br>863 100 | 902<br>67 00            | 904<br>67 25 | 682 500   | 2)  | กด <b>F9</b> เพื่อเลือกบัญชีที่ขอใช้ ส่ง |
| SCB                                  | +               | 818.200                     | 98.50        | 98.75       | 392.300    | MAKRO            | +               | 1.070.900        | 37.50                   | 37.75        | 338.100   |     | 2<br>                                    |
| PTT                                  | +               | 13,506,400                  | 30.00        | 30.25       | 7,024,800  | SCC              | +               | 24,500           | 320                     | 321          | 134,700   |     | order ซีอ/ขาย กับระบบTP@hom              |
| PTTEP                                |                 | 263,800                     | 145.00       | 145.50      | 220,300    | BANPU            | +               | 17,023,600       | 10.60                   | 10.70        | 8,487,300 | D   |                                          |
| ML                                   |                 | 10,200                      | 1.06         | 1.07        | 44,300     | IVL              | +               | 858,800          | 34.50                   | 34.75        | 673,800   | 3)  | กดเครื่องหมายดอกจับ * เพื่อตั้ง          |
| VPO                                  |                 | 4,100                       | 1.04         | 1.05        | 900        | SINGER           | +               | 48,600           | 20.10                   | 20.20        | 171,500   |     | 92 I                                     |
| RS                                   |                 | 307,200                     | 14.90        | 15.00       | 121,100    | SABUY            |                 | 1,037,200        | 11.50                   | 11.60        | 262,400   | D   | order สื้อ หรือ เครื่องหมากยุ อยุเ       |
| FANCY                                | +               | 4,500                       | 0.71         | 0.72        | 60,500     | SABUY-W2         |                 | 221,400          | 4.56                    | 4.58         | 29,300    | D   |                                          |
| BEAUTY                               | +               | 1,688,400                   | 1.23         | 1.24        | 111,000    | KJL              | +               | 17,500           | 17.40                   | 17.50        | 50,200    | D   | ตั้ง order ขาย                           |
| NTSC                                 | 21              | 12,800                      | 33.75        | 34.00       | 3,700      | READY            | +               | 10,200           | 13.20                   | 13.30        | 10,800    |     |                                          |
| 11:34 Pl                             | 5)              | e 8000000 I                 | BDMS @ 2     | 7.875       |            |                  |                 |                  |                         |              |           |     |                                          |
| 11:23 PI                             |                 | e 418800 B                  | DMS @ 27     | .875        |            |                  |                 |                  |                         |              |           |     |                                          |
| SI STOCK                             |                 | VOLU                        | ME I         | PRICE PC    | BD PU      | BLISH CON        | TTF             | от               | CUSTON                  | IER NAME     |           |     |                                          |
| BBL                                  |                 |                             |              | С           |            | 151.00           |                 | 407 400          | นาย                     |              |           |     |                                          |
| FL: 107.50                           | CE : 1          | 98.50                       |              |             | 98,90      | 0 151.00         | 151.50          | 137,400          | 040                     |              | 1.50.54   |     |                                          |
|                                      | :169/8<br>+05 S | SET50: 929.<br>SETTHSI: 989 | 91 -119      | 6 MAL       | 541 7      | -2 15 -0 409     | 43,064<br>1 240 | 28M 53           | 58 1,1<br>58 14         | • TW:011     | 14-03-23  |     |                                          |